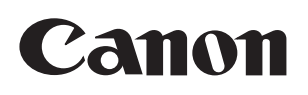

**BCTV Zoom Lens** 

# UHD-DIGISUPER

UJ122x8.2B AF UJ122x8.2B UJ111x8.3B UJ90x9B UJ66x9B UJ27x6.5B

# DIGISUPER

XJ95x12.4B XJ95x8.6B XJ80x8.8B

# **OPERATION MANUAL** "Information Display"

Read this operation manual before using the product.

#### Preface

Thank you for purchasing the Canon BCTV zoom lens. Refer to this Operation Manual "Information display" for operating instructions and procedures for the information display.

This product comes with the following documents for the models mentioned below:

- Operation Manual "Before Using The Product" Included with the product
- Operation Manual "Regulations" (Included with the product)
- Operation Manual "Lens" (Web)
- Operation Manual "Information display" (Web)

#### UHD-DIGISUPER

| Model name    | Operation<br>system |       | Interface |  |
|---------------|---------------------|-------|-----------|--|
|               | IESD                | IESDA |           |  |
| UJ122x8.2B AF |                     |       |           |  |
| UJ122x8.2B    |                     |       |           |  |
| UJ111x8.3B    | •                   |       | BB<br>SB  |  |
| UJ90x9B       |                     |       | SH        |  |
| UJ66x9B       |                     |       |           |  |
| UJ27x6.5B     |                     |       |           |  |

#### DIGISUPER

| Model name | Operation<br>system |       | Interface      |  |
|------------|---------------------|-------|----------------|--|
|            | IESD                | IESDA |                |  |
| XJ95x12.4B |                     |       |                |  |
| XJ95x8.6B  |                     | ٠     | BB<br>SB<br>SH |  |
| XJ80x8.8B  |                     |       | 511            |  |

### Contents

| Basic operation            | 1 |
|----------------------------|---|
| Resetting                  | 1 |
| Menu hierarchy             | 2 |
| Top screen and sub-screens | 4 |
| •                          |   |

#### Status

#### Setting

| Lens setting menus                                           | 6  |
|--------------------------------------------------------------|----|
| 1. Setting auto iris gain                                    | 6  |
| 2. Setting remote back focus (RBF models only)               | 7  |
| 3. Accessing the System screen                               | 7  |
| 3.1 Setting the indicator on/off                             | 7  |
| 3.2 Setting the tally function on/off                        | 8  |
| 3.3 Setting the CAFS                                         | 8  |
| 3.4 Setting virtual output                                   | 8  |
| 3.5 Enabling/disabling camera serial communication           | 9  |
| 3.6 Setting tally brightness                                 | 9  |
| 3.7 Setting the lens code                                    | 9  |
| 4. Accessing the AF screen (AF models only)                  | 10 |
| 4.1 Setting the number of steps for AF frame movement        |    |
| (AF models only)                                             | 10 |
| 4.2 Setting AF frame speed (AF models only)                  | 10 |
| 4.3 Accessing the Size screen (AF models only)               | 11 |
| 4.3.1 Horizontal AF frame size setting (AF models only)      | 11 |
| Vertical AF frame size setting (AF models only)              | 11 |
| 4.3.2 Restoring default AF frame settings (AF models only)   | 11 |
| 5. Accessing the Zoom screen                                 | 12 |
| 5.1 Setting zoom servo start characteristics                 | 12 |
| Setting zoom servo stop characteristics                      | 12 |
| Setting zoom mechanism end stop characteristics              | 12 |
| 5.2 Setting zoom start characteristics for preset operations | 12 |
| Setting zoom stop characteristics for preset operations      | 12 |
| 5.3 Setting analog demand curve characteristics              | 13 |
| 5.4 Cam mode setting                                         | 13 |
| 5.5 Setting the servo mode from the zoom demand              | 14 |
| 6. Accessing the Focus screen                                | 14 |
| 6.1 Setting focus demand curve characteristics               | 14 |
| 7. Accessing the Iris screen                                 | 15 |
| 7.1 Setting auto iris gain                                   | 15 |
| Setting remote iris gain                                     | 15 |
| 7.2 Setting iris compensation on/off                         | 15 |
| 7.3 Setting iris closure detection on/off                    | 16 |
| 8. Accessing the IS screen (IS models only)                  | 16 |
| 8.1 IS mechanical lock setting (IS models only)              | 16 |
| 8.2 IS operation switch setting (IS models only)             | 17 |
| 8.3 IS mode setting (IS models only)                         | 17 |
| 9. Resetting to defaults                                     | 17 |

#### Support

| Lens support information display menu                      | . 18 |
|------------------------------------------------------------|------|
| 1. Displaying camera interface information                 | 18   |
| 2. Displaying the serial number                            | 18   |
| 3. Displaying the lens name                                | 19   |
| 4. Displaying firmware information                         | 19   |
| 5. Displaying zoom servo module information                | 19   |
| 6. Displaying focus servo module information               | 20   |
| 7. Displaying information about connected demands          | 20   |
| 8. Support information for lateral chromatic aberration    |      |
| correction                                                 | 21   |
| Support information for peripheral illumination correction | 21   |
|                                                            |      |

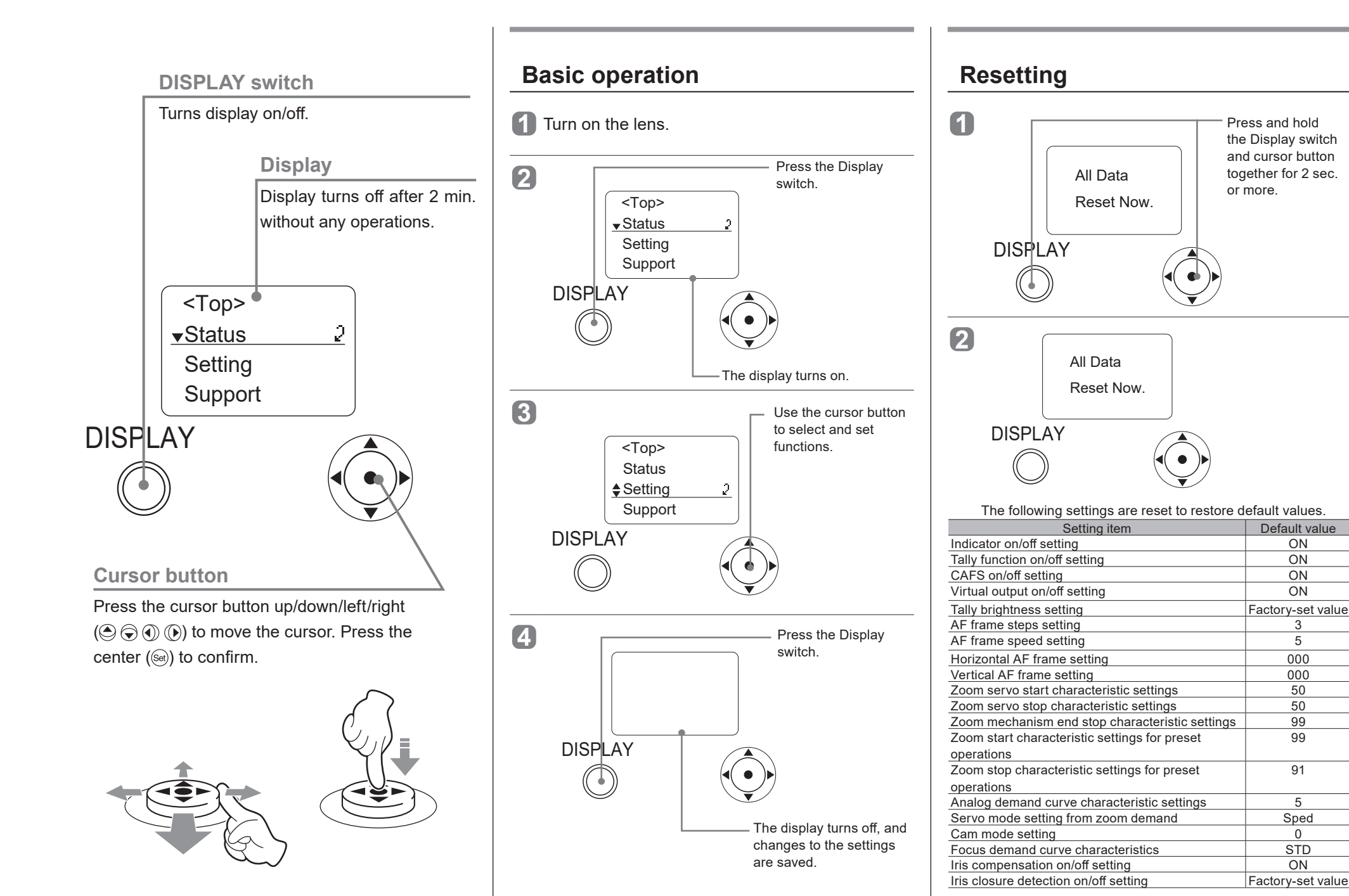

#### Menu hierarchy

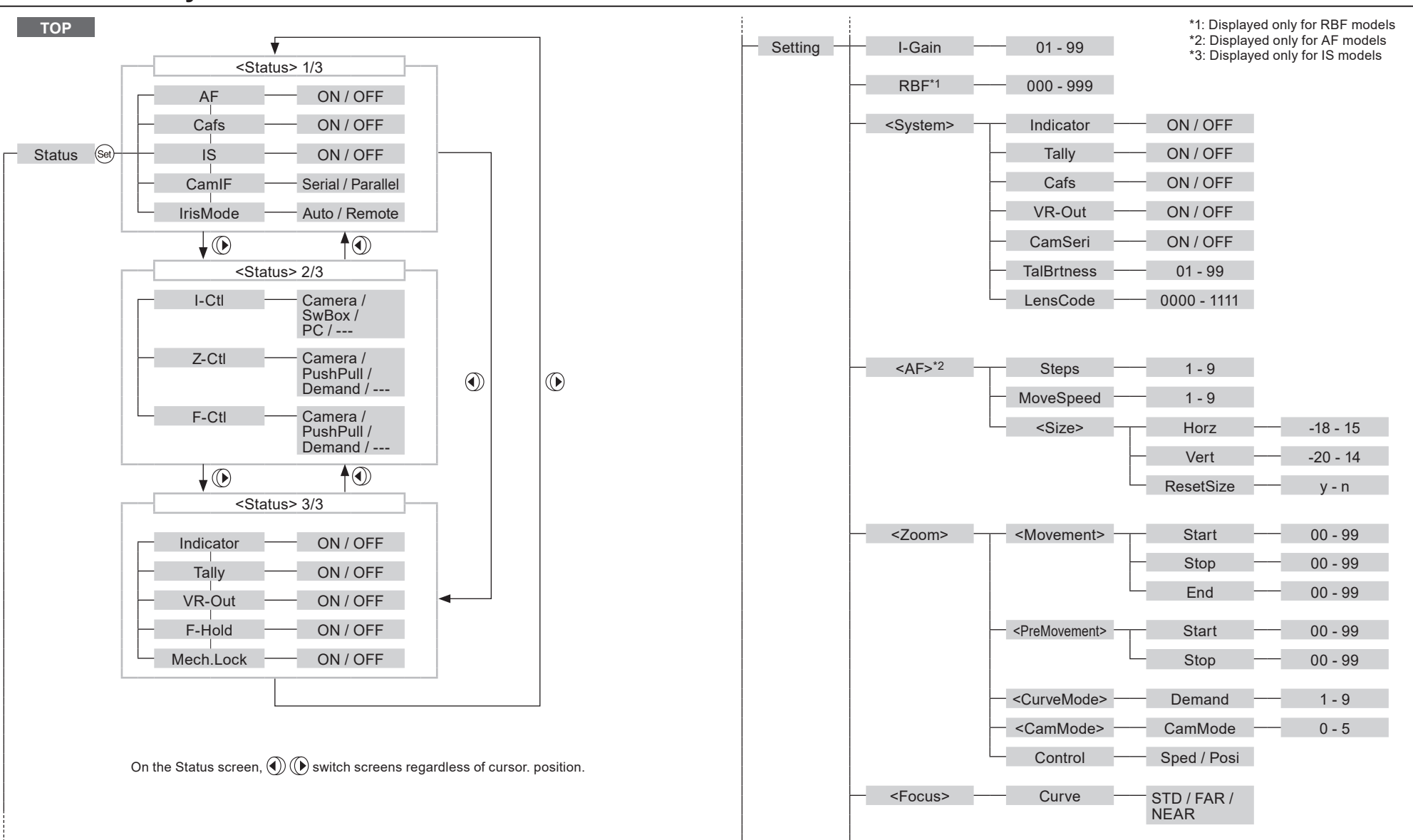

## Menu hierarchy

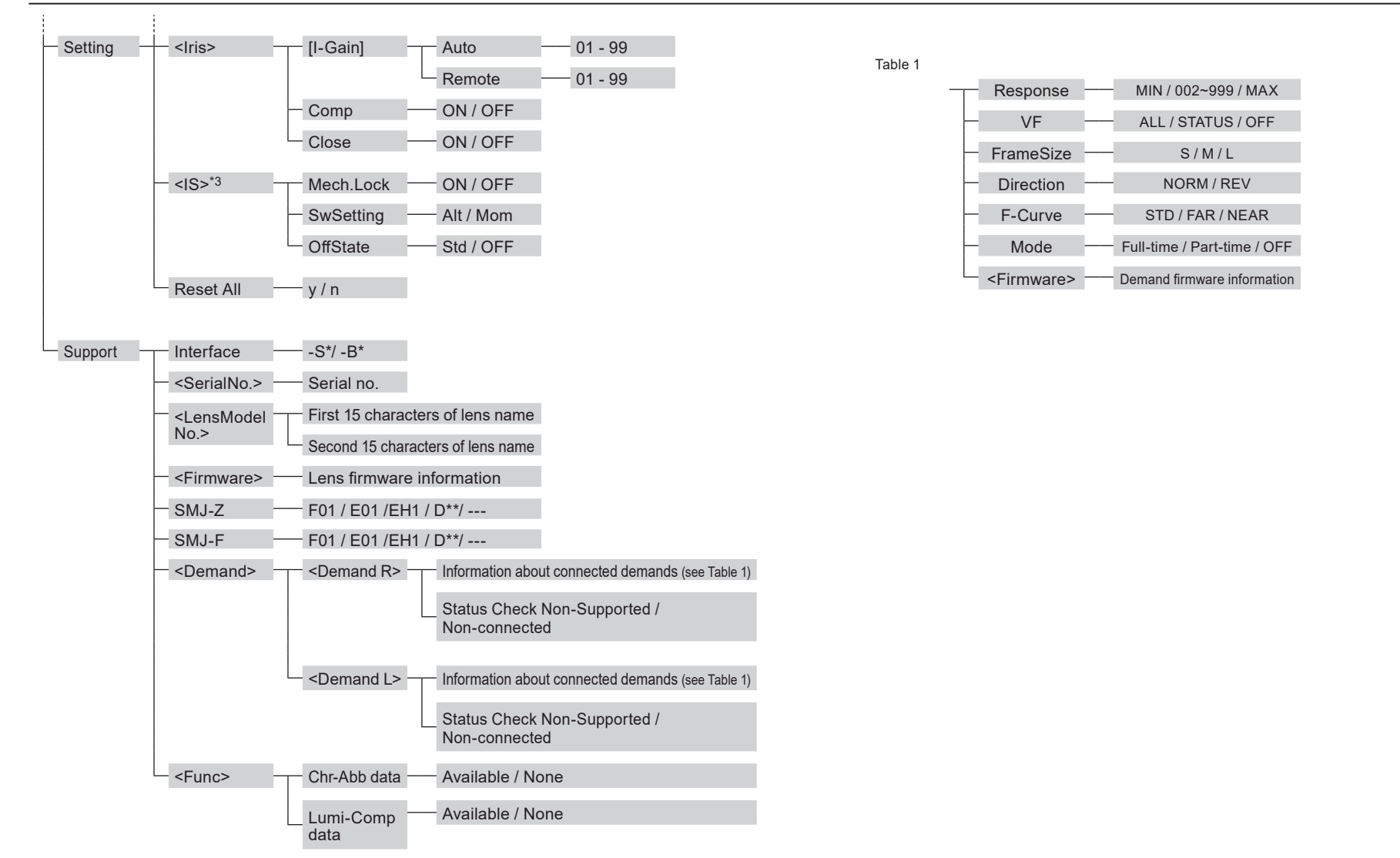

## Top screen and sub-screens

The Top screen is the first screen displayed after the Display switch is pressed. From this screen, you can set functions and view status.

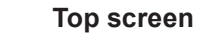

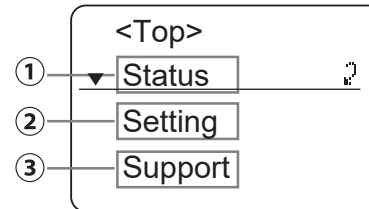

| 1 | Status<br>Lens status display menus |
|---|-------------------------------------|
|   | (cannot be configured)              |

| Status | 1/3 ◀▶ 2 |
|--------|----------|
| AF:    | ON       |
| Cafs:  | ON       |
| IS:    | ON       |

(2) Setting  $\bigcirc \Rightarrow \bigotimes$ Lens setting menus

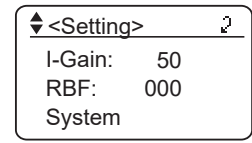

③ Support () × 2 ⇒ (se) Lens support information display menu (cannot be configured)

#### Support screen

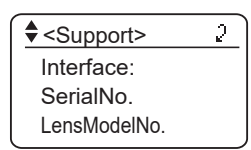

Status

## Status - <Status> 1/3 Lens status display menu 1/3

Shows the status of lens functions.

| screen |           |            |    |  |
|--------|-----------|------------|----|--|
|        | AF:       | ON -       | -1 |  |
|        | Cafs:     | ON -       | -2 |  |
|        | IS:       | ON -       | -3 |  |
|        | Camlf:    | Parallel – | -4 |  |
|        | IrisMode: | Auto –     | 5  |  |

| ①AF:         | Shows the AF status. (AF models only) |           |  |
|--------------|---------------------------------------|-----------|--|
| Display item | ON                                    | OFF       |  |
| Status       | AF is on                              | AF is off |  |

| ②Cafs:       | Shows the status of CAF changes in the angle of view | S (a function that suppresses v due to focusing). |
|--------------|------------------------------------------------------|---------------------------------------------------|
| Display item | ON                                                   | OFF                                               |
| Status       | CAFS is on                                           | CAFS is off                                       |

| 3IS:         | Shows the IS status. (IS models only) |           |  |
|--------------|---------------------------------------|-----------|--|
| Display item | ON                                    | OFF       |  |
| Status       | IS is on                              | IS is off |  |

| ④Camlf:      | Shows the status of camera serial communication. |                                          |  |
|--------------|--------------------------------------------------|------------------------------------------|--|
| Display item | Parallel                                         | Serial                                   |  |
| Status       | Not connected via camera<br>serial interface     | Connected via camera serial<br>interface |  |

| ⑤<br>IrisMode: | Shows the current iris mode | ).               |
|----------------|-----------------------------|------------------|
| Display item   | Auto                        | Remote           |
| Status         | Auto iris mode              | Remote iris mode |

## Status - <Status> 2/3 Lens status display menu 2/3

Shows the source of iris, zoom, and focus operations.

| Status screen | Status | <u>&gt; 2/3 <b>↓ </b>}</u> |  |
|---------------|--------|----------------------------|--|
|               | I-Ctl: | Camera-1                   |  |
|               | Z-Ctl: | D-dem +2                   |  |
|               | F-Ctl: | A-dem +3                   |  |

| ①I-Ctl:      | Shows the source of iris operations. |               |    |   |
|--------------|--------------------------------------|---------------|----|---|
| Display item | Camera                               | SwBox         | PC |   |
| Status       | Camera                               | Switch<br>box | PC | * |

| 2Z-Ctl:      | Shows the source of zoom operations. |              |           |   |
|--------------|--------------------------------------|--------------|-----------|---|
| Display item | Camera                               | Demand       | PushPull  |   |
| Status       | Camera                               | Servo demand | Push pull | * |

| ③F-Ctl:      | Shows the source of focus operations. |                                                           |           |   |
|--------------|---------------------------------------|-----------------------------------------------------------|-----------|---|
| Display item | Camera                                | Demand                                                    | PushPull  |   |
| Status       | Camera                                | Servo demand<br>(including during<br>AF)<br>Analog demand | Push pull | * |

Note

\*---: Displayed when electronic operation is not available, when there is no source of control, when the servo is off, or during manual operation. Note that due to demand specifications, zoom operation is indicated as [Demand] even without a demand connected.

#### Status - <Status> 3/3 Lens status display menu 3/3

Shows the status of lens functions.

Status s

| creen | Status> 3/3 | 34 2  | )           |
|-------|-------------|-------|-------------|
|       | Indicator:  | on —  | -1          |
|       | Tally:      | ON —  | -2          |
|       | VR-Out:     | ON —  | -3          |
|       | F-Hold:     | ON -  | 4           |
|       | Mech.Lock:  | OFF - | <u> </u> _5 |

| ①Indicator:  | Shows the indicator status. |              |  |
|--------------|-----------------------------|--------------|--|
| Display item | ON                          | OFF          |  |
| Status       | Lighted                     | Extinguished |  |
|              |                             |              |  |

| ②Tally:      | Shows the status of lens tally functions. |                       |  |
|--------------|-------------------------------------------|-----------------------|--|
| Display item | ON                                        | OFF                   |  |
| Status       | Tally function is on                      | Tally function is off |  |
|              |                                           |                       |  |

| ③VR-Out:     | Shows the virtual output status. |                       |  |
|--------------|----------------------------------|-----------------------|--|
| Display item | ON OFF                           |                       |  |
| Status       | Virtual output is on             | Virtual output is off |  |

| ④F-Hold:     | Shows the F-Hold* status.                     |                                                   |
|--------------|-----------------------------------------------|---------------------------------------------------|
| Display item | ON                                            | OFF                                               |
| Status       | Zoom range is limited by setting F-Hold to on | Zoom range is not limited by setting F-Hold to on |

Note

\*F-Hold: When remote (manual) iris is used, this function limits the zoom range at the telephoto end to prevent images from being darker than the f-number specified from the CCU. Switching on or off is only possible with a demand.

| ্র<br>Mech. Lock: | Shows the mechanical lock status. (IS models only) |                           |  |  |
|-------------------|----------------------------------------------------|---------------------------|--|--|
| Display item      | ON OFF                                             |                           |  |  |
| Status            | IS mechanical lock is on                           | IS mechanical lock is off |  |  |

#### Setting - <Setting> Lens setting menus

A variety of lens settings are available.

| Setting screen | ◆ <setting>       2         I-Gain:       50         RBF:       000         System       -3         AF       -4         Zoom       -5         Focus       -6</setting>                                                                                                    |
|----------------|----------------------------------------------------------------------------------------------------|
|                | Iris - 7<br>IS - 8<br>Reset All - 9                                                                                                    |
| 1. I-Gain:     | Setting auto iris gain                                                                                                    |
| 2. RBF:        | Setting remote back focus (RBF models only)                                                                                                    |
| 3. System      | Accessing the System screen                                                                                                    |
|                | <ul> <li>3.1 Indicator: Setting the indicator on/off</li> <li>3.2 Tally: Setting the tally function on/off</li> <li>3.3 Cafs: Setting the CAFS</li> <li>3.4 VR-Out: Setting virtual output</li> <li>3.5 CamSeri: Enabling/disabling camera serial communication</li> <li>3.6 TalBrtness: Setting tally brightness</li> <li>3.7 LensCode: Setting the lens code</li> </ul> |
| 4. AF          | Accessing the AF screen (AF models only)                                                                                                    |
|                | <ul> <li>4.1 Steps: Setting the number of steps for AF frame movement</li> <li>4.2 MoveSpeed: Setting AF frame speed</li> <li>4.3 Accessing the Size screen <ul> <li>4.3.1 Horz: Horizontal AF frame size setting</li> <li>Vert: Vertical AF frame size setting</li> <li>4.3.2 ResetSize: Restoring default AF frame settings</li> </ul> </li> </ul>                      |
| 5. Zoom        | Accessing the Zoom screen                                                                                                    |
|                | <ul> <li>5.1 Movement: Setting zoom servo start characteristics<br/>Setting zoom servo stop characteristics<br/>Setting zoom mechanism end stop<br/>characteristics</li> <li>5.2 PreMovement: Setting zoom start characteristics<br/>for preset operations<br/>Setting zoom stop characteristics</li> </ul>                                                               |

for preset operations

5.5 Control: Setting the servo mode from the zoom demand

5.3 CurveMode: Setting analog demand curve characteristics

5.4 CamMode: Cam mode setting

| 6. Focus     | Accessing the Focus screen                                                                                                    |
|--------------|----------------------------------------------------------------------------------------------------|
|              | 6.1 Curve: Setting focus demand curve characteristics                                                                                                    |
| 7. Iris      | Accessing the Iris screen                                                                                                    |
|              | <ul> <li>7.1 [I-Gain]: Setting auto iris gain<br/>Setting remote iris gain</li> <li>7.2 Comp: Setting iris compensation on/off</li> <li>7.3 Close: Setting iris closure detection on/off</li> </ul> |
| 8. IS        | Accessing the IS screen (IS models only)                                                                                                    |
|              | <ul><li>8.1 Mech.Lock: IS mechanical lock setting</li><li>8.2 SwSetting: IS operation switch setting</li><li>8.3 OffState: IS mode setting</li></ul>                                                |
| 9. Reset All | Resetting to defaults                                                                                                    |
|              |                                                                                                    |

#### Setting - <Setting> - I-Gain **1. Setting auto iris gain**

 Setting screen

 I-Gain:
 50

 RBF:
 000

 System

 Image: Setting >

 <Setting >

 I-Gain:
 50 ►

 RBF:
 000

 System

( to adjust

Note

When adjusting gain while checking iris operation, set the camera iris mode to [AUTO].
Set so that maximum gain is obtained within the range where focus hunting does not occur.

• The iris gain setting is not reset if settings are reset as described on page 1.

| Selection item | 01           | _            | 99                |
|----------------|--------------|--------------|-------------------|
| Function       | Minimum gain | Maximum gain |                   |
|                |              |              | Default value: 50 |

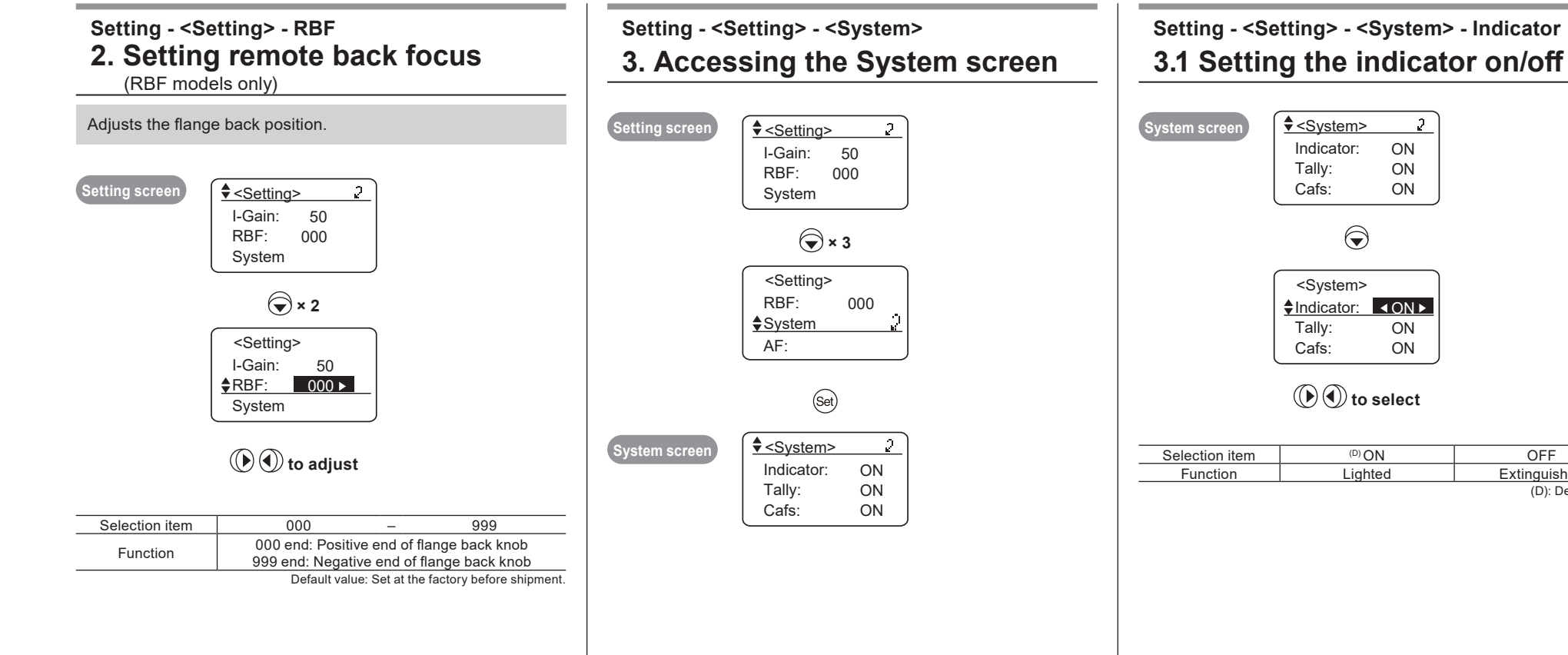

2

ON

ON

ON

ON

ON

OFF

Extinguished

(D): Default value

## Setting

## Setting - <Setting> - <System> - Tally 3.2 Setting the tally function on/off

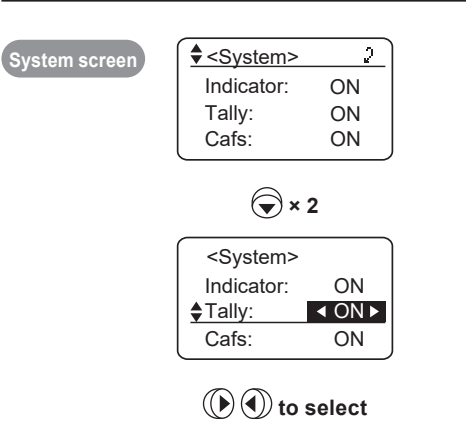

| Selection item | <sup>(D)</sup> ON         | OFF                        |  |
|----------------|---------------------------|----------------------------|--|
| Function       | Enable the tally function | Disable the tally function |  |
|                |                           | (D): Default value         |  |

## Setting - <Setting> - <System> - Cafs 3.3 Setting the CAFS

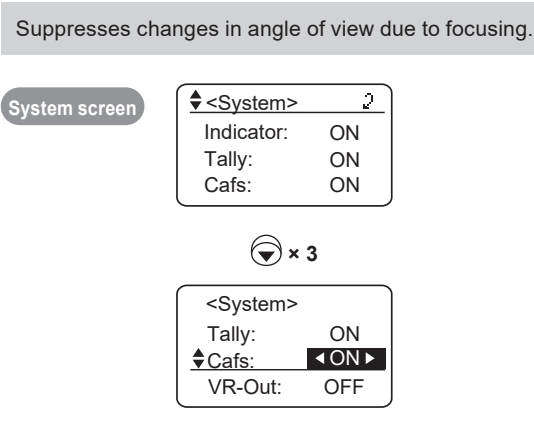

#### () () to select

| - | Selection item | <sup>(D)</sup> <b>ON</b> | OFF                |
|---|----------------|--------------------------|--------------------|
| - | Function       | Enabled                  | Disabled           |
|   |                |                          | (D): Default value |

#### Setting - <Setting> - <System> - VR-Out 3.4 Setting virtual output

System

| screen |                   | 2      |   |
|--------|-------------------|--------|---|
|        | Indicator:        | ON     |   |
|        | Tally:            | ON     |   |
|        | Cafs:             | ON     |   |
|        | <u> </u>          |        |   |
|        |                   | 4      |   |
|        |                   | +      |   |
|        | <system></system> |        | l |
|        | Cafs:             | ON     |   |
|        | ♦VR-Out:          | OFF ►  |   |
|        | CamSeri:          | ON     |   |
|        |                   |        |   |
|        |                   |        |   |
|        | U to s            | select |   |
|        |                   |        |   |
|        |                   |        |   |

| Selection item | ON      | OFF <sup>(D)</sup> |
|----------------|---------|--------------------|
| Function       | Enabled | Disabled           |
|                |         | (D): Default value |

#### Setting - <Setting> - <System> - CamSeri 3.5 Enabling/disabling camera serial communication

Auto recognition of the camera-lens interface can be enabled or disabled (analog control).

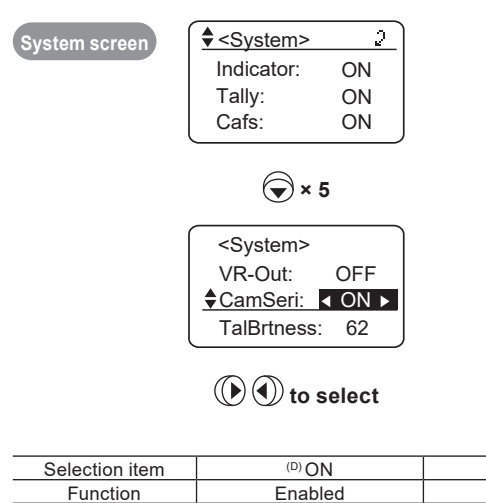

OFF Disabled (D): Default value

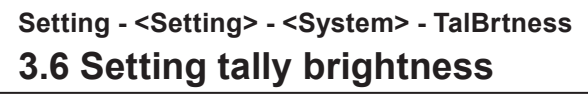

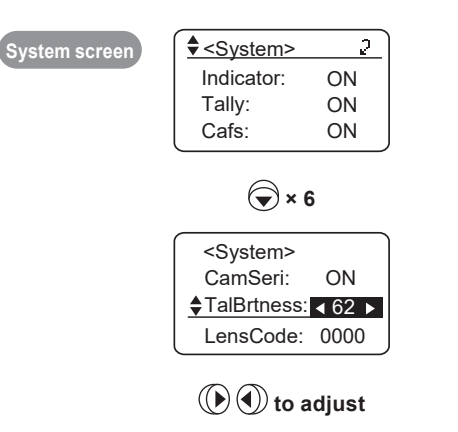

| Selection item | 01      | _ | 99                |
|----------------|---------|---|-------------------|
| Function       | Dimmest |   | Brightest         |
|                |         |   | Default value: 62 |

#### Setting - <Setting> - <System> - LensCode 3.7 Setting the lens code

After you assign a number (code) to the lens, it can be sent to the camera. Choose from 16 different codes in binary format, 0000–1111.

Depending on camera functions, these codes may be used to enable cameras to identify lenses.

Set if instructed to do so by the camera manufacturer.

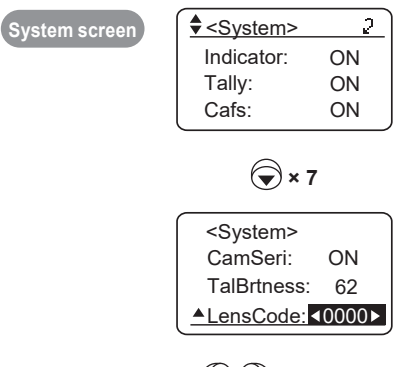

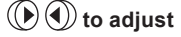

Note

16 different codes in binary format are shown as you cycle through the setting option.
The lens code remains the same if settings are reset.

Selection item 0000 – 1111 Default value: Set at the factory before shipment.

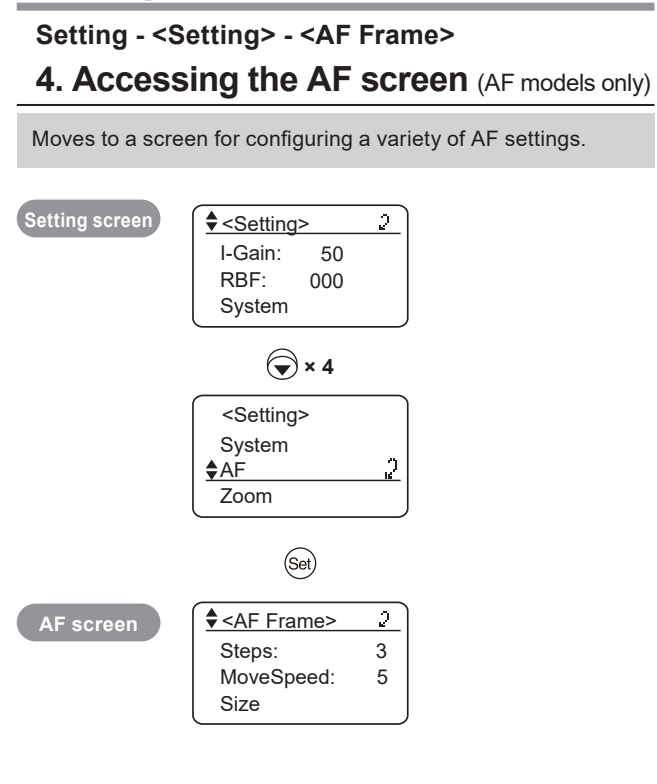

#### Setting - <Setting> - <AF Frame> - Steps 4.1 Setting the number of steps for **AF frame movement** (AF models only)

Sets the number of steps the AF frame is moved at one time. Actual number of steps of AF frame movement per movement operation is adjustable.

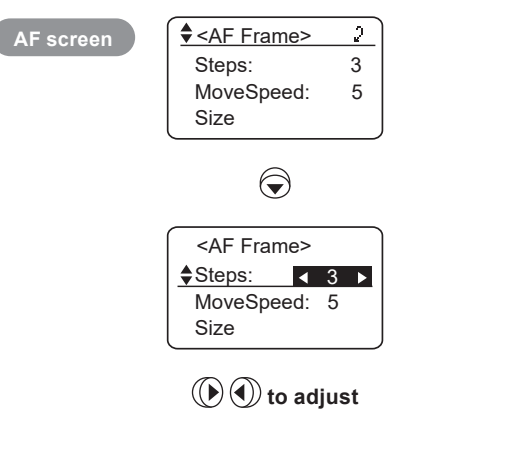

| Selection item | 1            | - | 9                |
|----------------|--------------|---|------------------|
| Function       | Fewest steps |   | Most steps       |
|                |              |   | Default value: 3 |

#### Setting - <Setting> - <AF Frame> - MoveSpeed 4.2 Setting AF frame speed (AF models only)

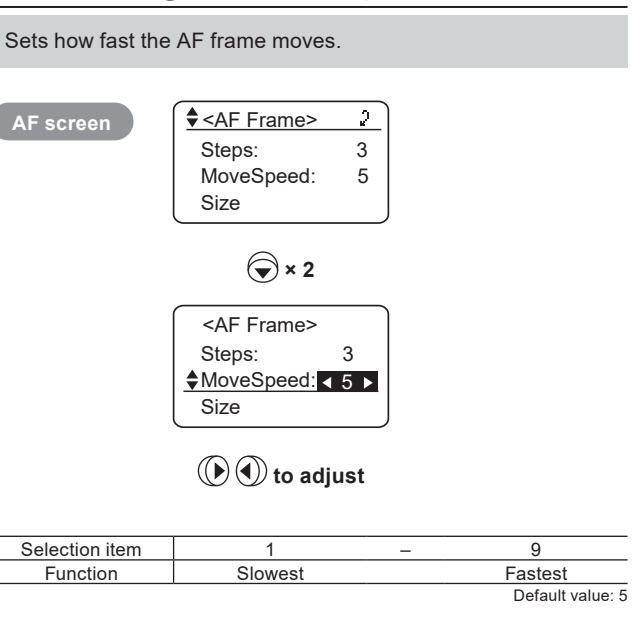

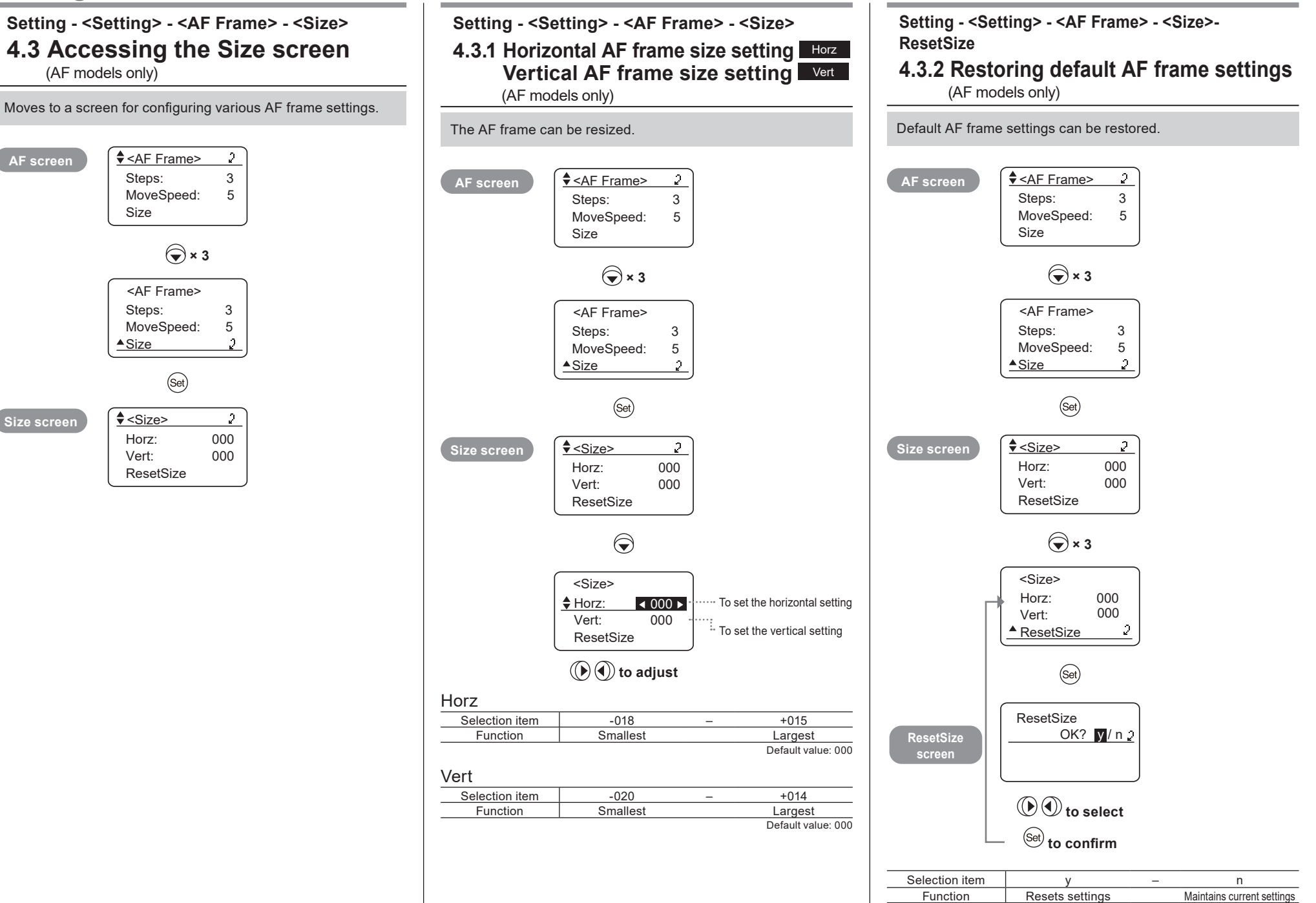

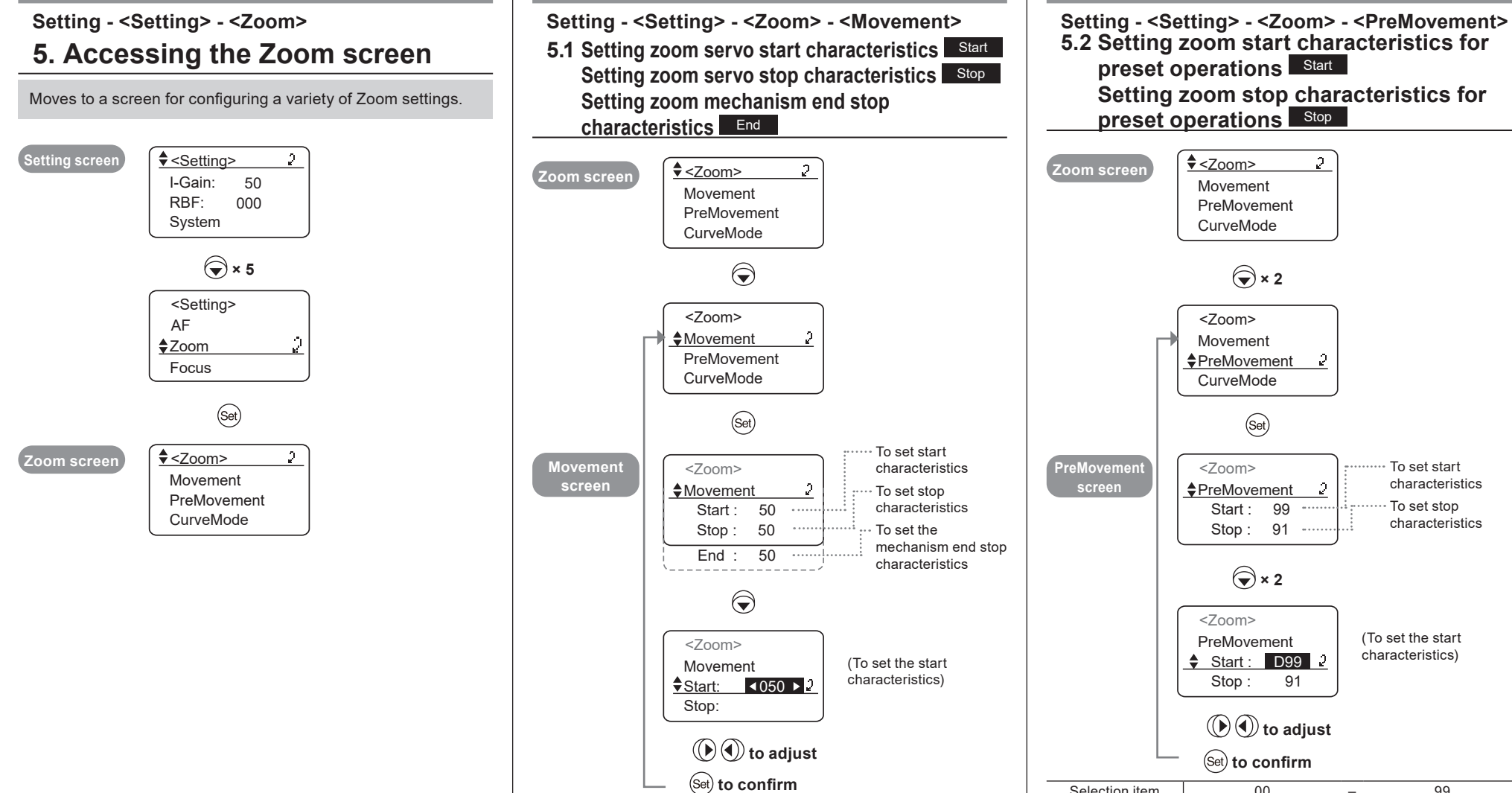

Selection item

Function

|                                                               | Zoom screen                             | ♦ <zoom>     2       Movement     PreMovement       CurveMode</zoom> |                                       |
|---------------------------------------------------------------|-----------------------------------------|----------------------------------------------------------------------|---------------------------------------|
|                                                               |                                         | ▼ × 2                                                                |                                       |
|                                                               | , i i i i i i i i i i i i i i i i i i i | <zoom><br/>Movement<br/><u>♦PreMovement</u> 2<br/>CurveMode</zoom>   |                                       |
|                                                               |                                         | (Set)                                                                |                                       |
| o set start<br>naracteristics<br>o set stop<br>naracteristics | PreMovement<br>screen                   | <zoom><br/>PreMovement 2<br/>Start: 00 mmm</zoom>                    | To set start<br>characteristics       |
| o set the<br>echanism end stop<br>naracteristics              |                                         | Stop : 91                                                            | characteristics                       |
| t the start<br>cteristics)                                    |                                         | <zoom><br/>PreMovement<br/>\$ Start : D99 2<br/>Stop : 91</zoom>     | (To set the start characteristics)    |
|                                                               |                                         | () () to adjust                                                      |                                       |
|                                                               |                                         | Set to confirm                                                       |                                       |
|                                                               | Selection item                          | 00                                                                   | - 99                                  |
|                                                               | Function                                | Slow start                                                           | Quick start                           |
| 99                                                            |                                         | Sta                                                                  | art characteristics default value: 99 |
| Quick start                                                   |                                         | St                                                                   | op characteristics default value: 91  |

preset operations

preset operations Stop

Setting zoom stop characteristics for

Slow start Servo start characteristics default value: 50

\_

00

Servo stop characteristics default value: 50

Mechanism end stop characteristics default value: 99

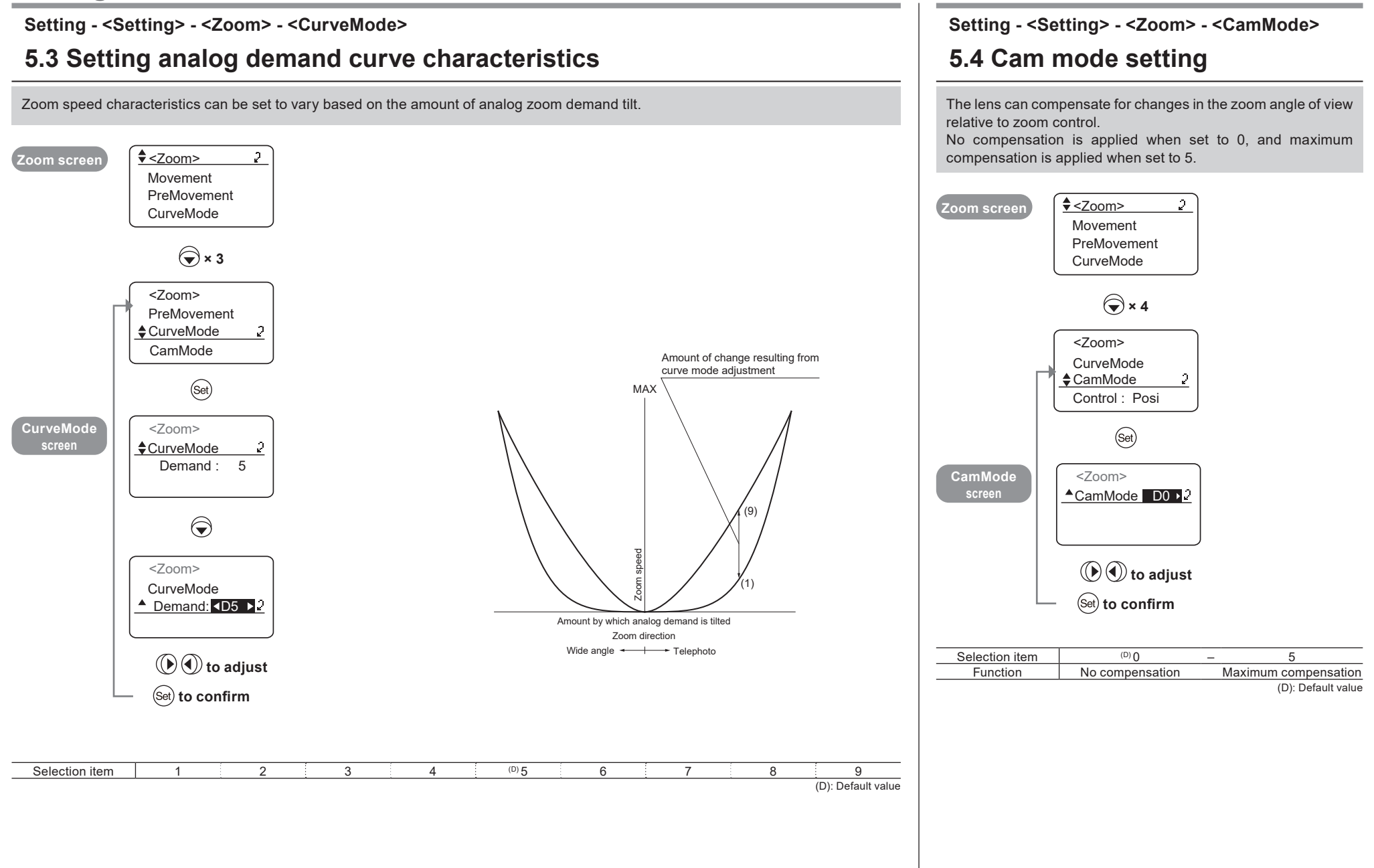

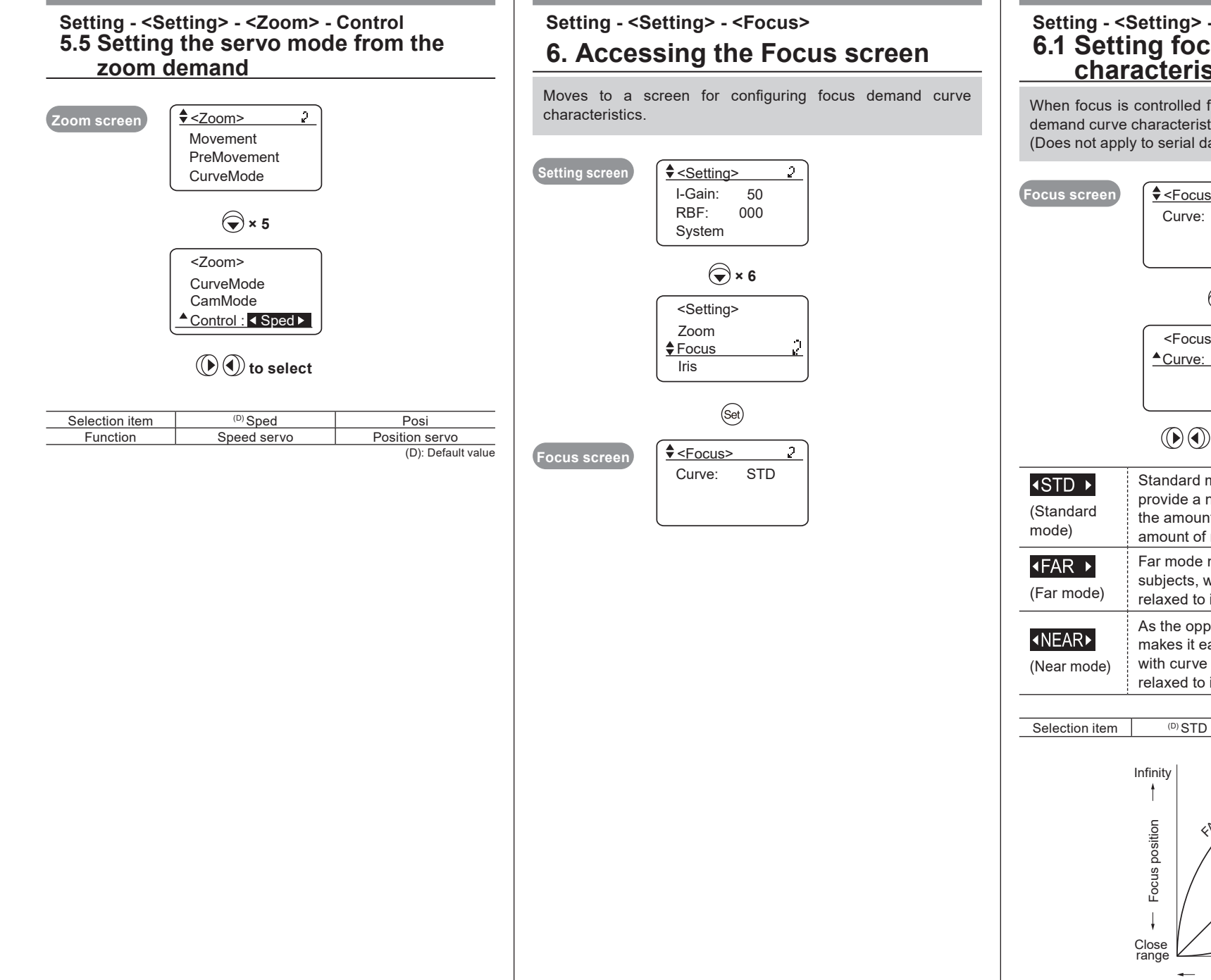

#### Setting - <Setting> - <Focus> - Curve 6.1 Setting focus demand curve characteristics

When focus is controlled from the camera, normally the focus demand curve characteristics can be set. (Does not apply to serial data control.)

| Focus screen                 | ♦ <focus>     2       Curve:     STD</focus>                                                                                                    |
|------------------------------|----------------------------------------------------------------------------------------------------|
|                              | $\bigcirc$                                                                                                    |
|                              | <focus> <u> Curve:</u> STD</focus>                                                                                                    |
|                              | () () to select                                                                                                    |
|                              | Standard mode has characteristics that<br>provide a nearly linear relationship between<br>the amount of control knob rotation and the<br>amount of movement of the focus lens group. |
| <b>◆FAR</b> ► (Far mode)     | Far mode makes it easier to focus on distant subjects, with curve characteristics at infinity relaxed to increase long-distance resolution.                                          |
| <b>∢NEAR▶</b><br>(Near mode) | As the opposite of Far mode, Near mode<br>makes it easier to focus on nearby subjects,<br>with curve characteristics at close range<br>relaxed to increase close-range resolution.   |
| Selection item               |                                                                                                    |
|                              | Infinity<br>UD: Default value<br>UD: Default value<br>UD: Default value<br>UD: Default value                                                                                         |

# Setting

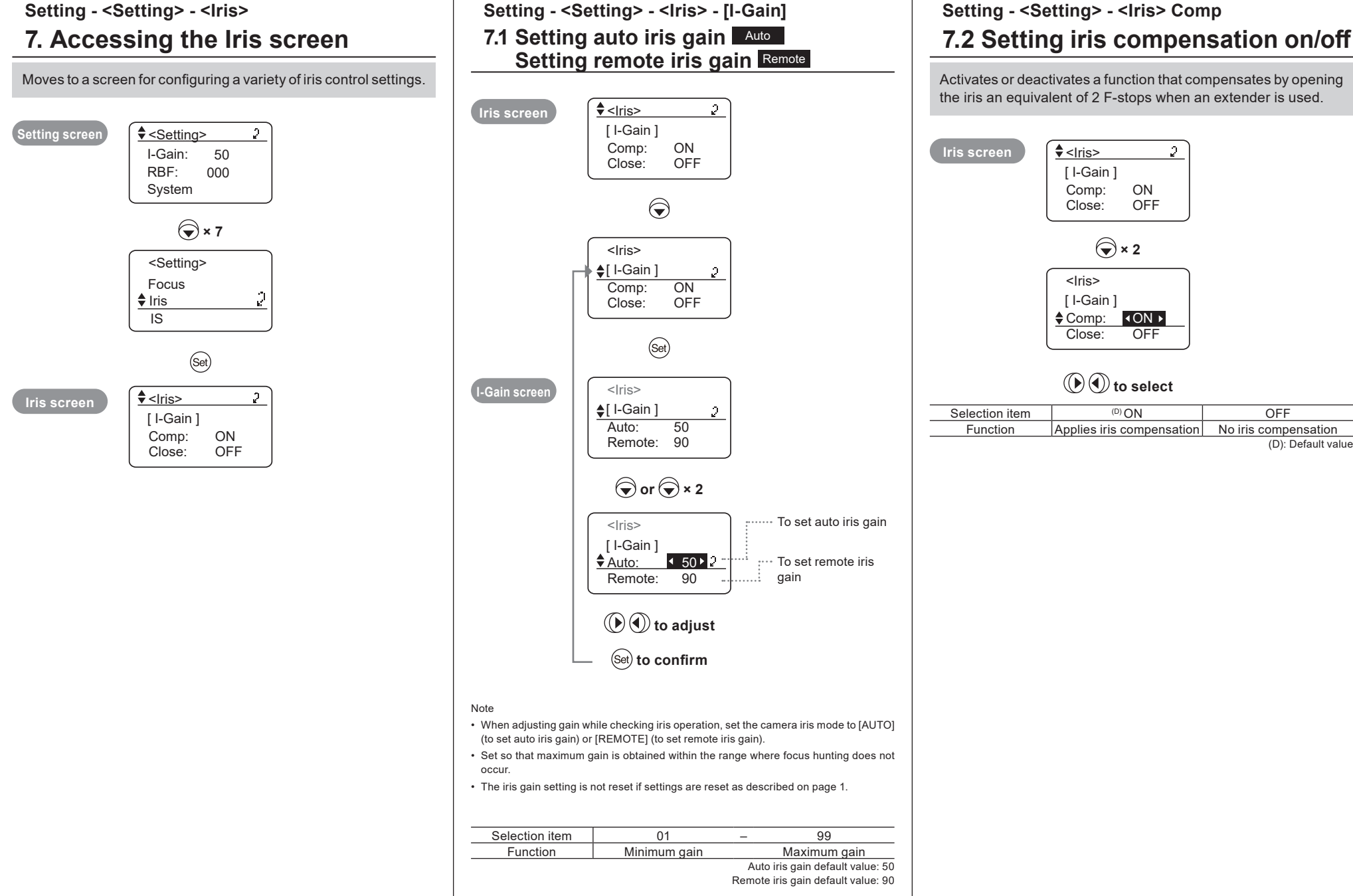

Activates or deactivates a function that compensates by opening the iris an equivalent of 2 F-stops when an extender is used. 2 [I-Gain] ON OFF × 2 [I-Gain] ON ► OFF ( to select (D) ON OFF Applies iris compensation No iris compensation (D): Default value

#### Setting - <Setting> - <Iris> - Close 7.3 Setting iris closure detection on/off This iris cannot be closed when an extender (2.0×) is inserted with iris compensation set to on. As a recourse, you can set this function, which does close the iris when iris closure is detected. \* Iris closure detection takes effect and this menu item <lris> Iris screen 2 is shown when [Comp] (iris compensation) is set to on. [I-Gain] Comp: ON OFF \* Close: × 3 <lris> [I-Gain] ON Comp: ▲ Close: OFF ► ( to select Note

Depending on the camera, correct iris operation may not be possible due to interaction between lens iris compensation and camera iris control. In this case, set iris closure detection to off.

| Selection item | ON                     | OFF                       |
|----------------|------------------------|---------------------------|
| Function       | Iris closure detection | No iris closure detection |

Default value: Set at the factory before shipment to suit the camera interface.

#### Setting - <Setting> - <IS> Setting - <Setting> - <IS> - Mech.Lock 8. Accessing the IS screen (IS models only) 8.1 IS mechanical lock setting (IS models only) Moves to a screen for configuring a variety of IS settings. IS can be forcibly locked during shooting. Setting screen Setting> 2 **\$**<|S> 2. **IS** screen I-Gain: 50 Mech.Lock : OFF RBF: 000 SwSetting: Alt System OffState: OFF 🔿 × 8 $\bigcirc$ <Setting> <IS> Iris **♦**IS ♦Mech.Lock : Reset All SwSetting: Alt OffState: OFF Set ( to select **\$**<|S> 2 IS screen Mech.Lock : OFF <sup>(D)</sup>OFF Selection item SwSetting: Alt **Disables IS mechanical** OffState: OFF Function lock

ON

Enables IS mechanical

lock (D): Default value

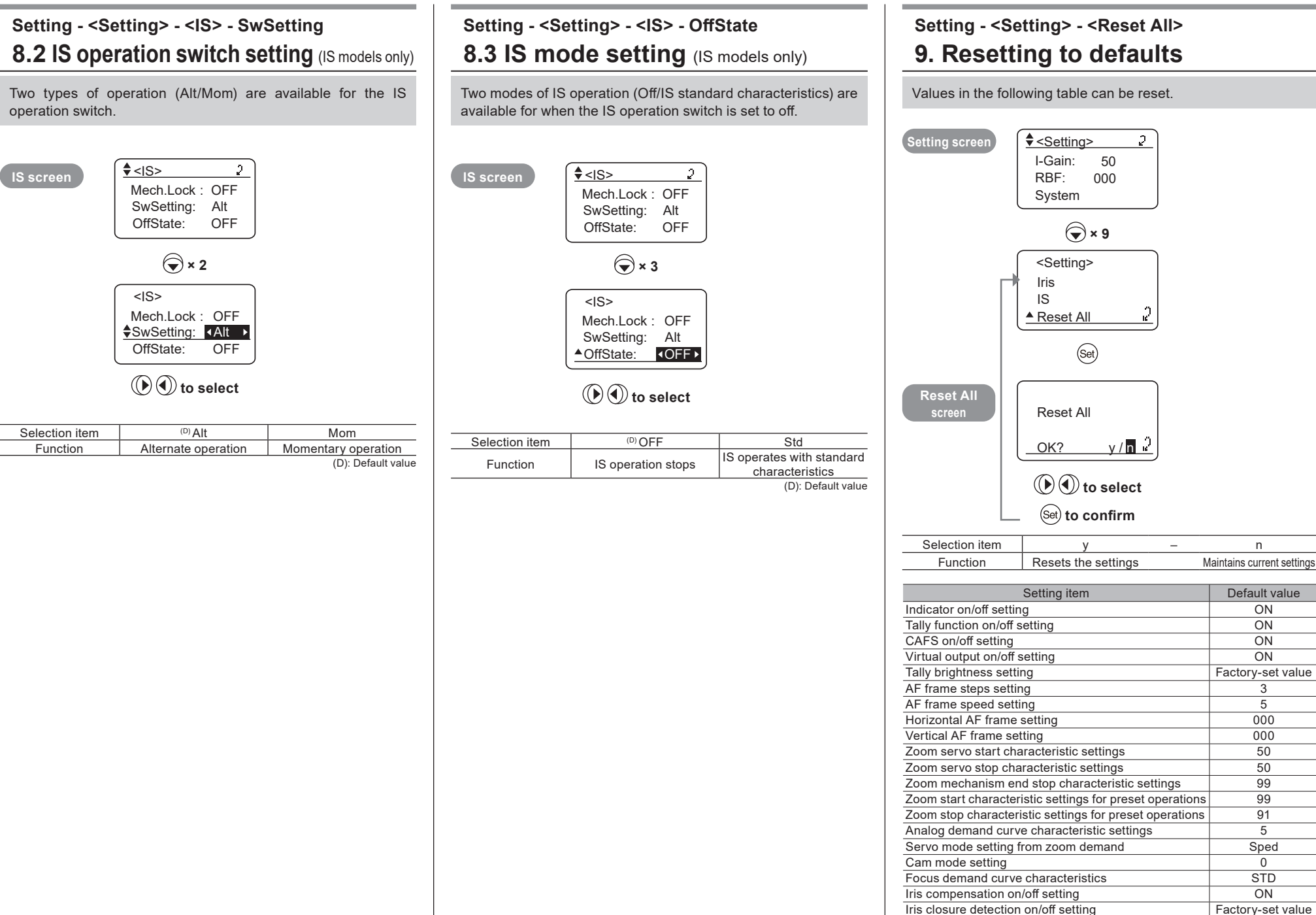

#### Support - <Support> Lens support information display menu Shows lens support information. Support screen Support> 2 -S\* Interface: SerialNo. LensModelNo. Firmware SMJ-Z: SMJ-F: Demand Func - 8 Adjust 9 1. Interface: Shows camera interface information. 2. SerialNo Goes to serial number screen 3. LensModelNo. Goes to lens model number screen Goes to firmware information screen 4. Firmware 5. SMJ-Z Shows zoom servo module information. 6. SMJ-F Shows focus servo module information. 7. Demand Goes to the screen with details on connected demands Goes to the screen with support details for lateral 8. Func chromatic aberration correction and peripheral illumination correction 9. Adjust Goes to the Adjust screen (for service technicians only)

#### 

#### Support - <Support> - <SerialNo.> 2. Displaying the serial number

|                  | <pre><support> Interface: -S* \$serialNo. 2</support></pre> |
|------------------|-------------------------------------------------------------|
|                  | LensModelNo.                                                |
| SerialNo. screen | <serialno.> 2</serialno.>                                   |
| Display item     | Lens serial no.                                             |
| Details shown    | Serial no.<br>(Not displayed unless set)                    |
|                  |                                                             |

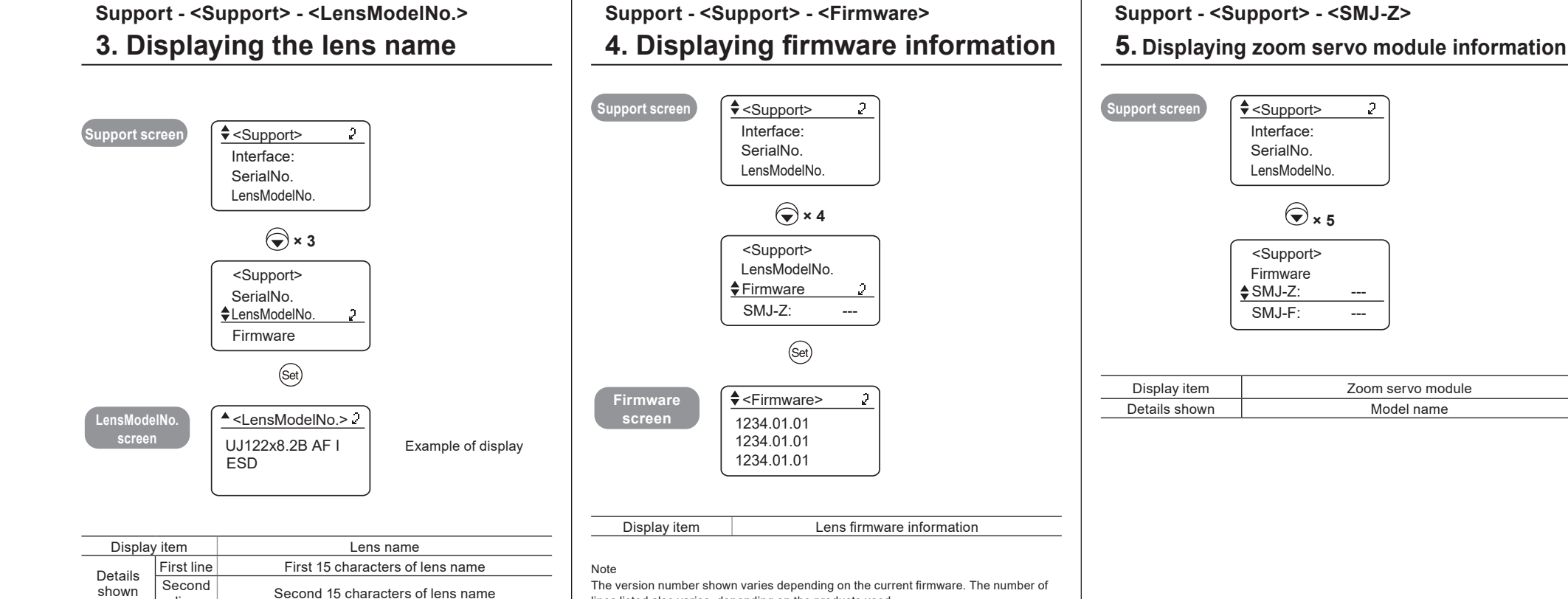

lines listed also varies, depending on the products used.

line

2

----

---

Zoom servo module

Model name

× 5

## Support - <Support> - <SMJ-F>

#### 6. Displaying focus servo module information

| Support screen | <support></support> | 2 |
|----------------|---------------------|---|
|                | Interface:          |   |
|                | SerialNo.           |   |
|                | LensModelNo.        |   |
|                | <support></support> |   |
|                | SMJ-Z:              |   |
|                | ♦SMJ-F:             |   |
|                |                     |   |

| Display item  | Focus servo module |
|---------------|--------------------|
| Details shown | Model name         |

## Support - <Support> - <Demand> 7. Displaying information about connected demands

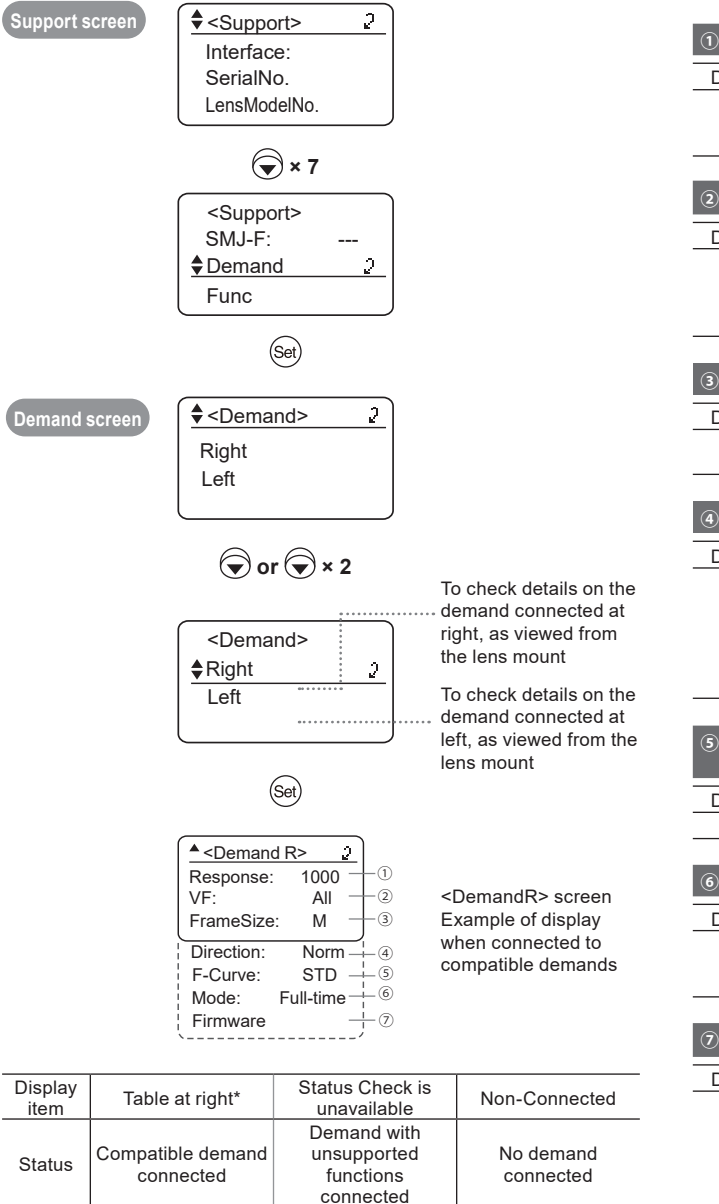

|                                                                                         | Shows the input value of the AF response adjusting knob                                                                                                    |                                                                                                    |                                                                                                    |                                                                                                    |  |
|-----------------------------------------------------------------------------------------|----------------------------------------------------------------------------------------------------|----------------------------------------------------------------------------------------------------|----------------------------------------------------------------------------------------------------|----------------------------------------------------------------------------------------------------|--|
| Display item                                                                            | MIN                                                                                                    | 002-                                                                                                    | -999                                                                                                    | MAX                                                                                                    |  |
| Status                                                                                  | When turned fully counterclockwise                                                                                                    | Varies I<br>posi                                                                                                    | oy knob<br>ition                                                                                                    | When turned fully<br>clockwise                                                                                                   |  |
| 2VF <sup>.</sup>                                                                        | Shows the status of                                                                                                    | of the VF c                                                                                                    | lisnlav sel                                                                                                    | ection switch                                                                                                    |  |
|                                                                                         | Shows the status of the VF display selection switch                                                                                                    |                                                                                                    |                                                                                                    |                                                                                                    |  |
| Display item                                                                            | ALL<br>Showe the AF                                                                                                    | STA                                                                                                    | TUS                                                                                                    | OFF<br>Deep not above the                                                                                                    |  |
| Status                                                                                  | frame and the focus status                                                                                                    | Shows t<br>sta                                                                                                    | he focus<br>tus                                                                                                    | AF frame or focus<br>status                                                                                                    |  |
| ③FrameSize:                                                                             | Shows the input va                                                                                                    | lue of the                                                                                                    | AF frame                                                                                                    | size adjusting knob                                                                                                    |  |
| Display item                                                                            | S                                                                                                    | Ν                                                                                                    | Л                                                                                                    | L                                                                                                    |  |
| Status                                                                                  | Small AF frame<br>size                                                                                                    | Medium<br>siz                                                                                                    | AF frame<br>ze                                                                                                    | Large AF frame size                                                                                                    |  |
| ④Direction:                                                                             | Shows the status of                                                                                                    | of the reve                                                                                                    | rse switch                                                                                                    | 1                                                                                                    |  |
| Display item                                                                            | NORM                                                                                                    |                                                                                                    |                                                                                                    | REV                                                                                                    |  |
|                                                                                         | Status when set to focus         Status           on farther subjects if turned         on farther           clockwise as viewed from         the operation knob side |                                                                                                    | when set to focus<br>er subjects if turned<br>lockwise as viewed<br>operation knob side                                                                                                    |                                                                                                    |  |
| Status                                                                                  | clockwise as view<br>the operation know                                                                                                    | ved from<br>ob side                                                                                                    | from the o                                                                                                    | lockwise as viewed<br>operation knob side                                                                                        |  |
| Status<br>⑤F-Curve:                                                                     | clockwise as view<br>the operation knows<br>Shows the status<br>selector switch                                                                                       | ed from<br>ob side                                                                                                    | focus cha                                                                                                    | lockwise as viewec<br>operation knob side<br>aracteristics curve                                                                 |  |
| Status<br>(5) F-Curve:<br>Display item                                                  | clockwise as view<br>the operation knows<br>Shows the status<br>selector switch                                                                                       | ved from<br>ob side<br>of the<br>FA                                                                                               | focus cha                                                                                                    | lockwise as viewec<br>operation knob side<br>aracteristics curve<br>NEAR                                                         |  |
| Status<br>SF-Curve:<br>Display item<br>Status                                           | clockwise as view<br>the operation knows<br>Shows the status<br>selector switch<br>STD<br>See "6.1 Focu                                                               | ed from<br>ob side<br>of the<br>FA<br>us demand                                                                                   | focus cha                                                                                                    | lockwise as viewed<br>operation knob side<br>aracteristics curve<br>NEAR<br>naracteristics"                                      |  |
| Status<br>(5) F-Curve:<br>Display item<br>Status<br>(6) Mode:                           | clockwise as view<br>the operation knows<br>selector switch<br>STD<br>See "6.1 Foct<br>Shows the status of                                                            | ed from<br>ob side<br>of the<br>FA<br>us demand                                                                                   | focus cha                                                                                                    | lockwise as viewed<br>operation knob side<br>aracteristics curve<br>NEAR<br>naracteristics"<br>ction switch                      |  |
| Status<br>(************************************                                         | clockwise as view<br>the operation knows<br>selector switch<br>STD<br>See "6.1 Focu<br>Shows the status of<br>Full-time                                               | red from<br>ob side<br>of the<br>us demand<br>of the AF r<br>Part                                                                 | focus change countercl<br>from the of<br>focus change counterchange countercha | lockwise as viewed<br>operation knob side<br>aracteristics curve<br>NEAR<br>haracteristics"<br>ction switch<br>OFF               |  |
| Status<br>(a) F-Curve:<br>Display item<br>Status<br>(b) Mode:<br>Display item<br>Status | clockwise as view<br>the operation know<br>selector switch<br>STD<br>See "6.1 Focu<br>Shows the status of<br>Full-time<br>Full-time AF mode                           | ed from<br>ob side<br>of the<br>us demand<br>of the AF r<br>Part:<br>AF mode<br>AF Acti<br>switch is                              | focus cha<br>focus cha<br>AR<br>d curve ch<br>node sele<br>time<br>while the<br>ve/Hold<br>pressed                                                                                                    | lockwise as viewed<br>opperation knob side<br>aracteristics curve<br>NEAR<br>aaracteristics"<br>ction switch<br>OFF<br>AF is off |  |
| Status<br>(************************************                                         | clockwise as view<br>the operation knows<br>selector switch<br>STD<br>See "6.1 Foct<br>Shows the status of<br>Full-time<br>Full-time AF mode<br>Goes to the Firmw     | red from<br>ob side<br>a of the<br>s of the<br>s demand<br>of the AF r<br>Part-<br>AF mode<br>AF Acti<br>s witch is<br>are screet | focus cha<br>focus cha<br>a curve ch<br>node sele<br>time<br>while the<br>ve/Hold<br>pressed                                                                                                    | lockwise as viewed<br>opperation knob side<br>aracteristics curve<br>NEAR<br>aracteristics"<br>ction switch<br>OFF<br>AF is off  |  |

\*Items in the table at right are shown when connected to compatible demands.

Support - <Support> - <Func> 8. Support information for lateral chromatic aberration correction Support information for peripheral illumination correction

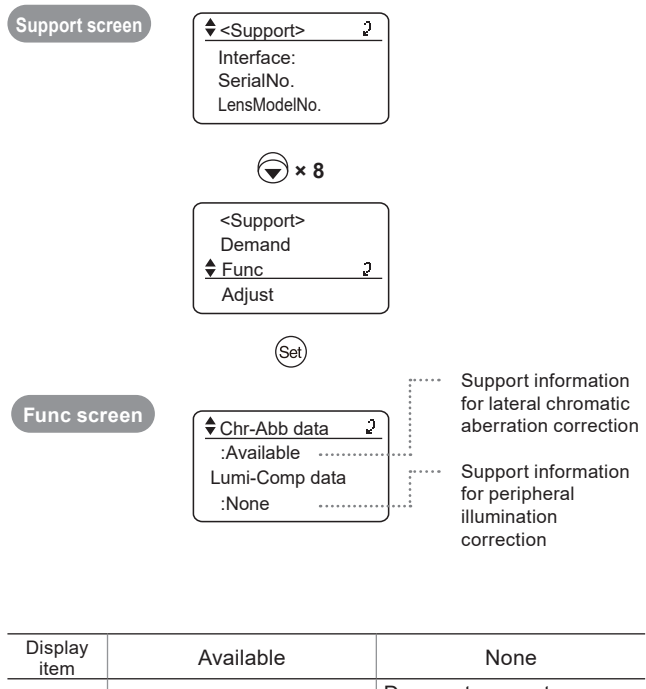

| Status Supports communication of compensation data with the camera | Does not support<br>communication of<br>compensation data with<br>the camera |
|--------------------------------------------------------------------|------------------------------------------------------------------------------|
|--------------------------------------------------------------------|------------------------------------------------------------------------------|